# 2016

## PANDUAN SINGKAT PEMBUATAN ORCID ID

## Connecting Research and Researchers

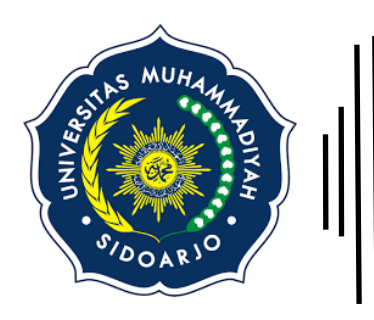

Pusat Pengembangan Publikasi Ilmiah (P3I) Universitas Muhammadiyah Sidoarjo Jl. Majapahit 666 B, Sidoarjo. Phone. +62 31-8945444 ext. 189 Email. <u>P3i@umsida.ac.id</u> Website. p3i.umsida.ac.id

This is an open access under the CC BY license (http://creativecommons.org/licenses/by/4.0/)

Mochammad Tanzil Multazam Universitas Muhammadiyah Sidoarjo 8/16/2016

## PANDUAN SINGKAT PEMBUATAN ORCID ID

Oleh: Mochammad Tanzil Multazam, S.H., M.Kn.

0000-0002-6373-1199

" ORCID was founded to deliver a specific goal: every researcher who wants to have a unique lifelong identifier should have one, and be free to use it in their daily work. Every time a researcher, scholar, or other knowledge worker shares their ideas, they should be able to connect their identifier to their ideas. Every expression of knowledge – in whatever form it takes – should be connected to the people who created it and the places and spaces where the ideas were developed. This is summed up by our <u>vision</u> of a world where all who participate in research, scholarship, and innovation are uniquely identified and connected to their contributions and affiliations across disciplines, borders, and time. "

------Laura Haak, (ORCID Executive Director)---

(http://orcid.org/blog/2016/08/16/orcid-we-wont-be-sold)

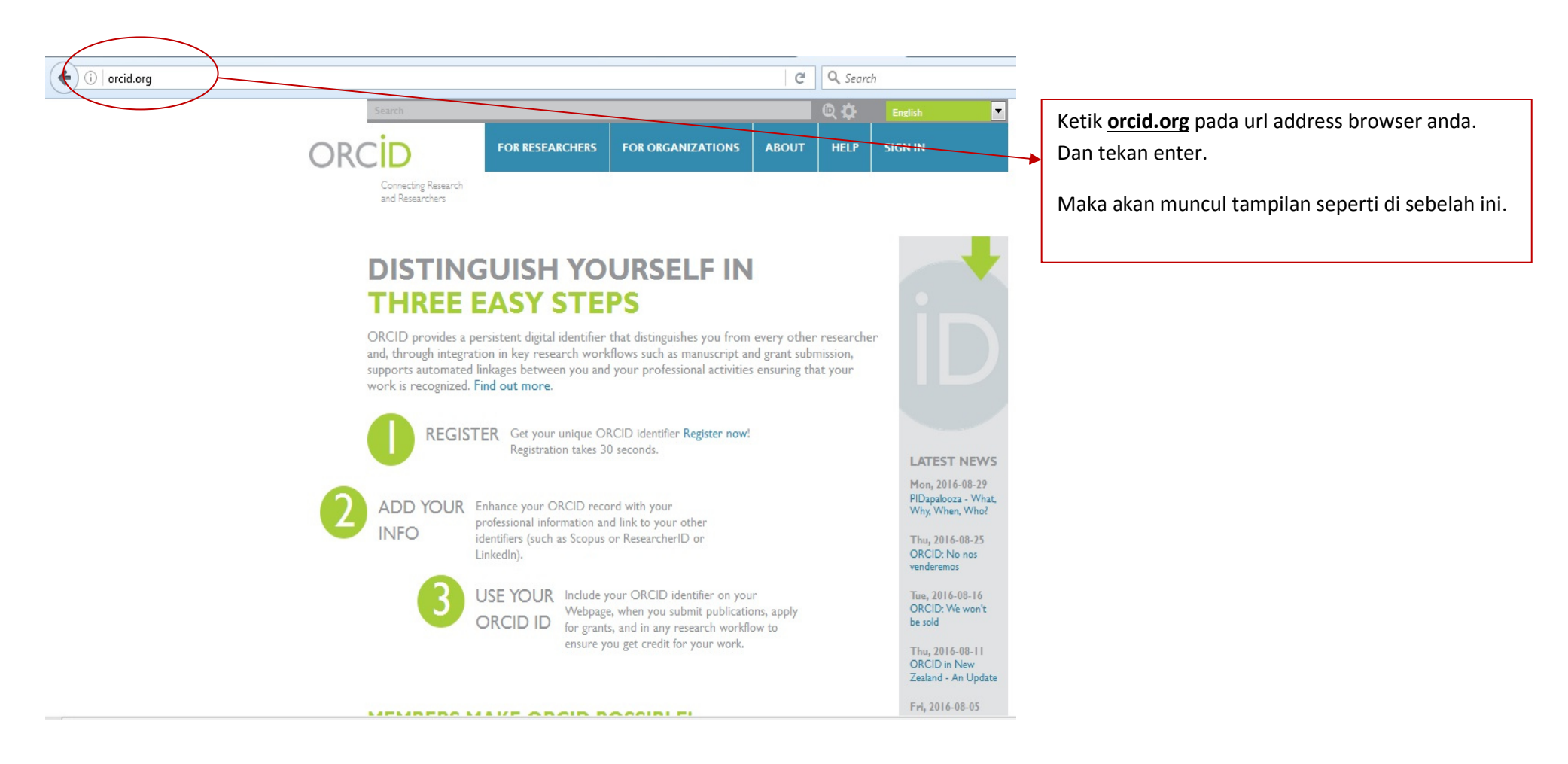

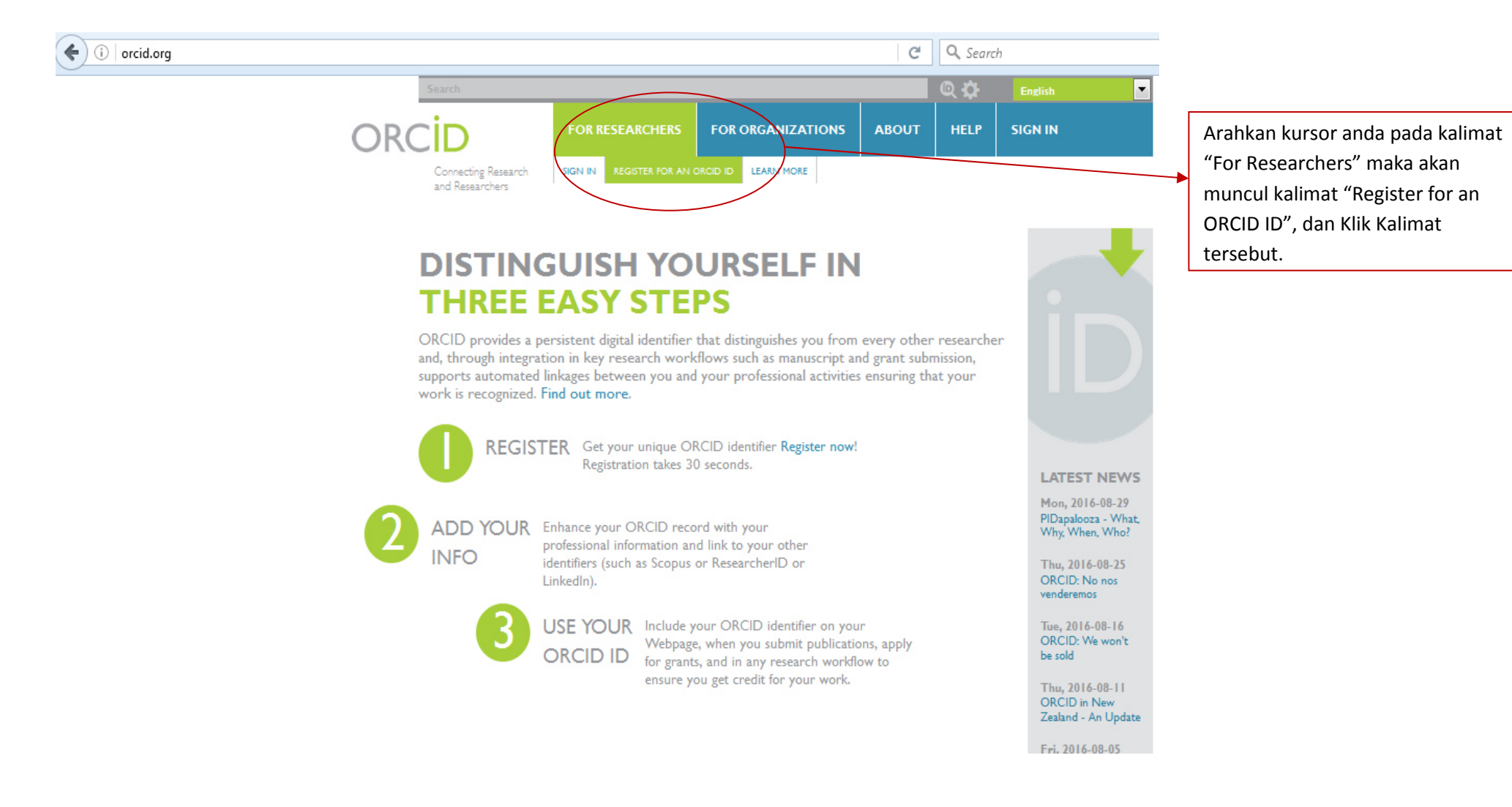

#### Register for an ORCID iD

ORCHD servides a persistent digital identifier that distinguishes you from every other researcher and, through integration in key research workflows such as manuscript and grant submission, supports automated linkages between you and your professional activities ensuring that your work is recognized.

As per ORCID's terms and conditions, you may only register for an ORCID ID for yourself.

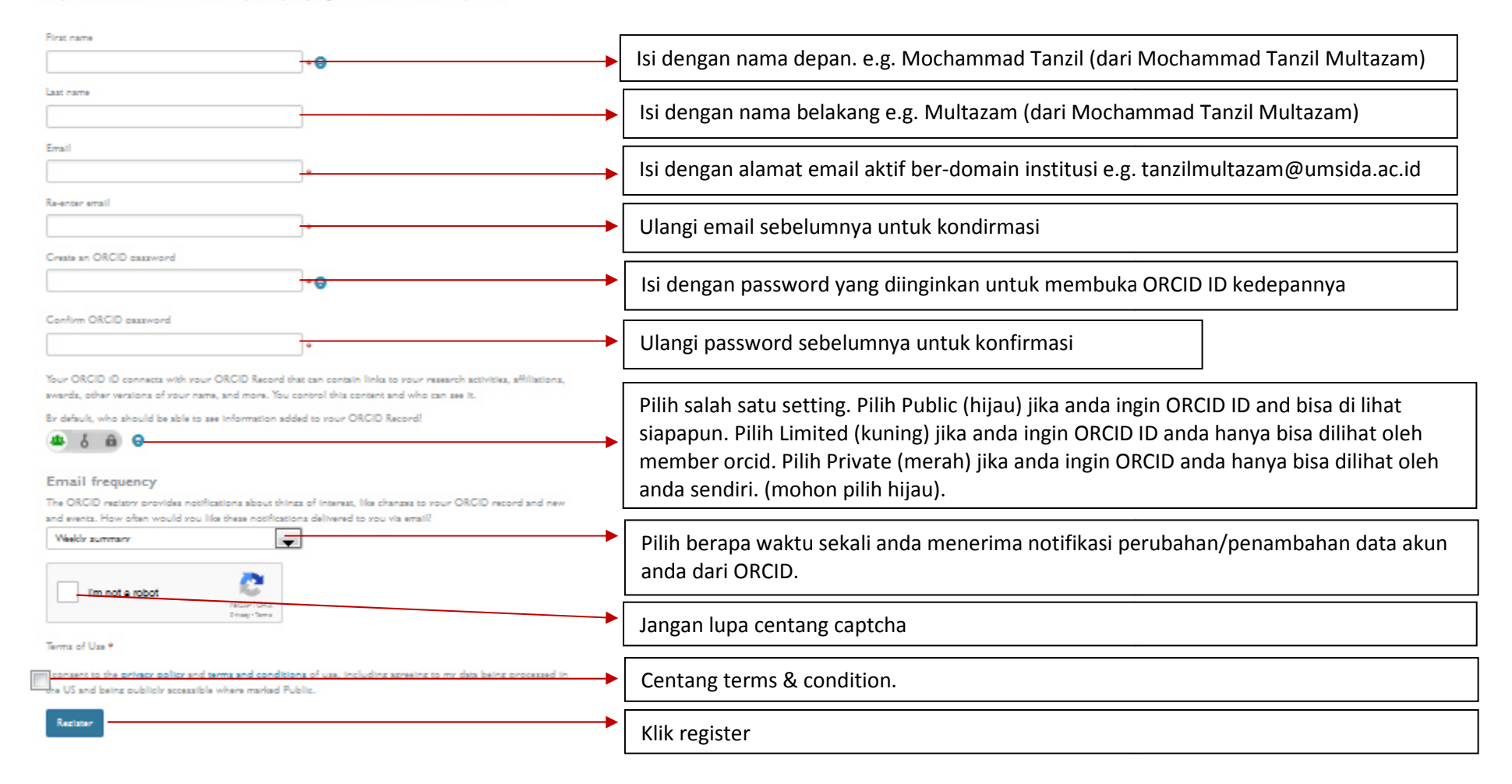

© 2016 Universitas Muhammadiyah Sidoarjo, All right reserved. This is an open access under the CC BY license (http://creativecommons.org/licenses/by/4.0/)

Setelah di klik sebelumnya akan muncul menu seperti ini

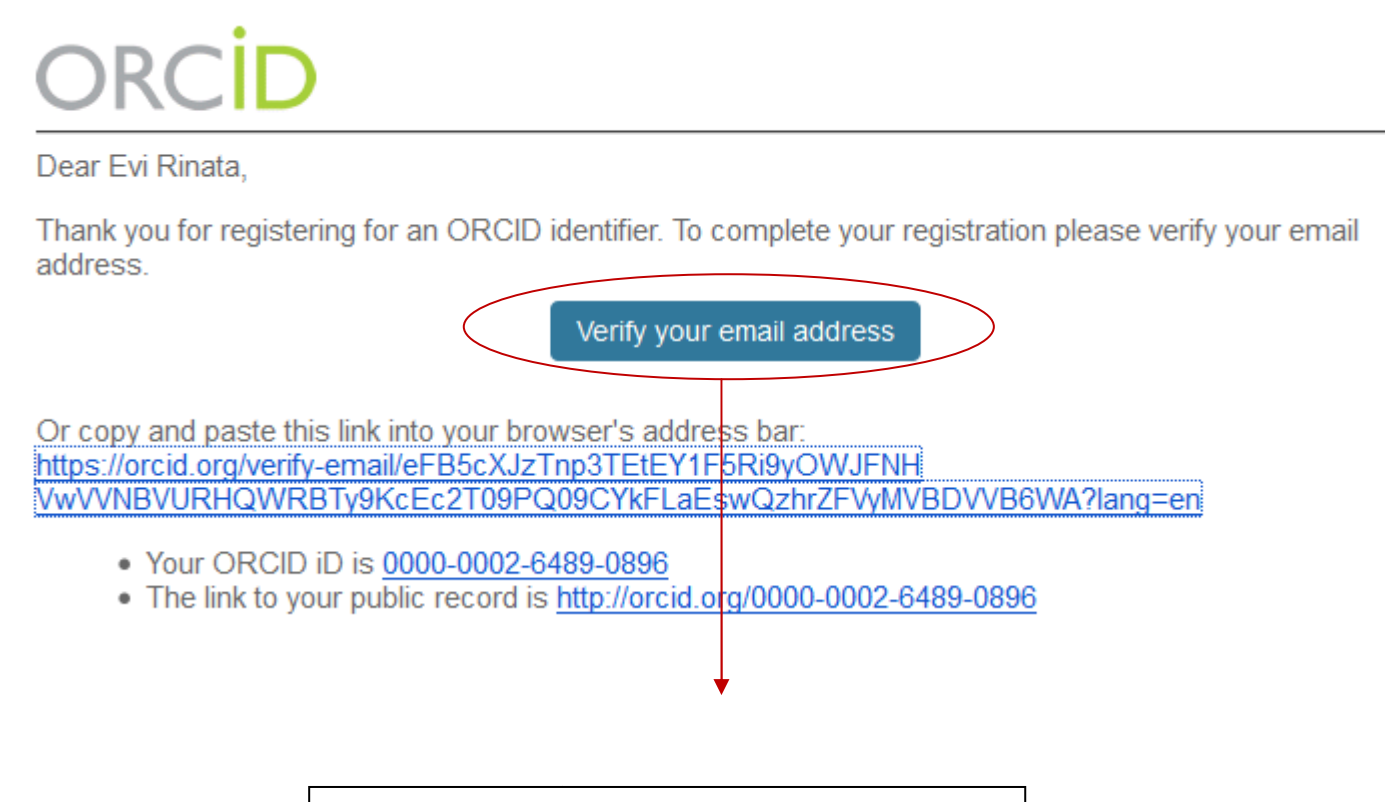

Buka email anda yang diinputkan pada menu registrasi di langkah 3. Dan klik **"Verify your email address"**. Pada email yang dikirim oleh **support@verify.orcid.org** 

| LANGKAI                            | H 5                       |                          |           | Akan<br>klik "v | muncul ta<br>verify" pad | mpilan seperti<br>la langkah sebe | di seb<br>elumny | elah ini, setelah anda<br>/a |
|------------------------------------|---------------------------|--------------------------|-----------|-----------------|--------------------------|-----------------------------------|------------------|------------------------------|
| Search                             |                           |                          |           | 6               | ¢.                       | English                           |                  |                              |
| ORCID                              | FOR RESEARCHERS           | FOR ORGANIZATIONS        | A         | BOUT            | HELP                     | SIGN OUT                          |                  |                              |
| Connecting Researchers             | arch MY ORCID RECORD INBO | (4) ACCOUNT SETTINGS DEV | ELOPER TO | OLS LEA         | ARN MORE                 |                                   |                  | _                            |
|                                    |                           |                          |           |                 | 2,525,871 O              | RCID iDs and counti               | ing. See m       | iore                         |
| Mochammad                          | Biography                 |                          |           |                 |                          | 1                                 | ð                | â                            |
| Tanzil                             |                           |                          |           |                 |                          |                                   |                  |                              |
| Multazam                           | > Education (2)           |                          |           |                 |                          |                                   |                  |                              |
|                                    | > Employment (2)          |                          |           |                 |                          |                                   |                  |                              |
| ORCID ID                           | > Funding (2)             |                          |           |                 |                          |                                   |                  |                              |
| Dorcid.org/0000-0002-6373-1        | 199 <b>Funding</b> (2)    |                          |           |                 |                          |                                   |                  |                              |
| View public version                | > Works (2)               |                          |           |                 |                          |                                   |                  | -                            |
| E Get a OR Code for your iD        | ✓ Peer review (6)         |                          |           |                 |                          |                                   | It s             | ort                          |
| Also known as                      | > review activity for Un  | iversitas Muhammadiyal   | n Sidoa   | rjo(6)          |                          |                                   | 6                | a                            |
| Azam,                              |                           |                          |           |                 |                          |                                   |                  |                              |
| MT Multazam,                       |                           |                          |           |                 |                          |                                   |                  |                              |
| Tanzil Multazam,                   |                           |                          |           |                 |                          |                                   |                  |                              |
| M Tanzil Multazam,                 |                           |                          |           |                 |                          |                                   |                  |                              |
| MTM,                               |                           |                          |           |                 |                          |                                   |                  |                              |
| Tanzil,                            |                           |                          |           |                 |                          |                                   |                  |                              |
| M Ianzil M,<br>Maahaanaad Taaail M |                           |                          |           |                 |                          |                                   |                  |                              |
| Flochammad Tanzil I'l              |                           |                          |           |                 |                          |                                   |                  |                              |

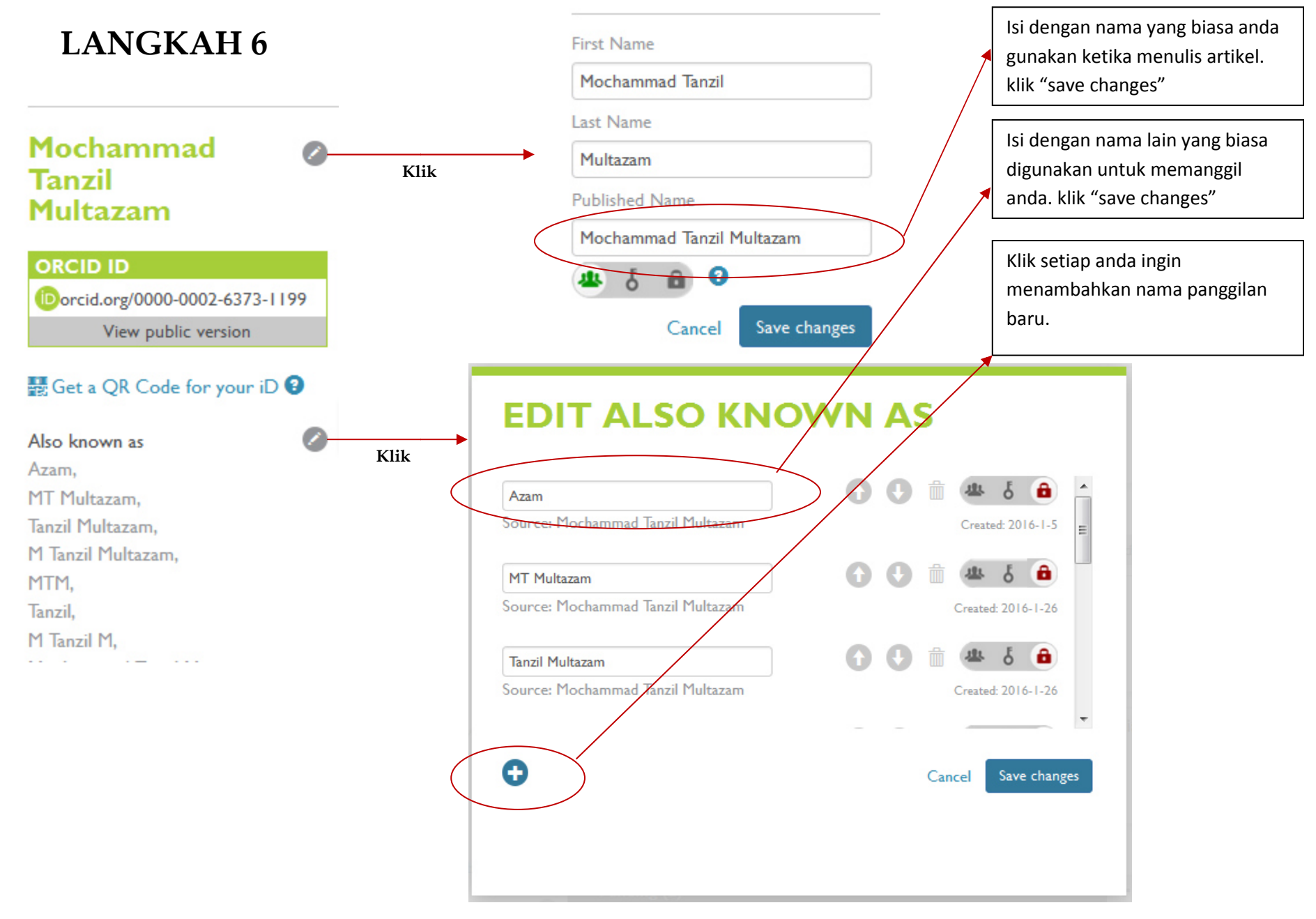

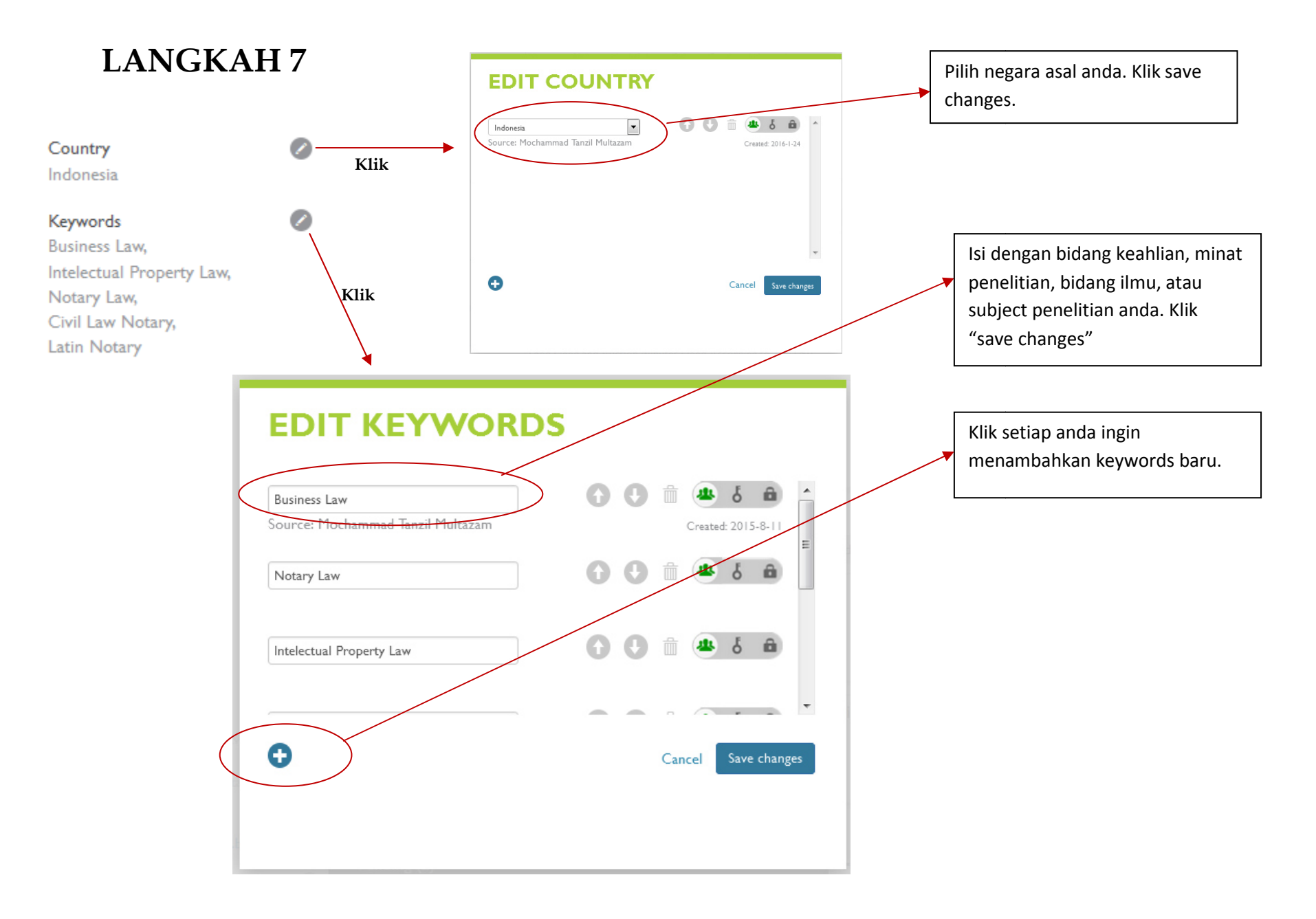

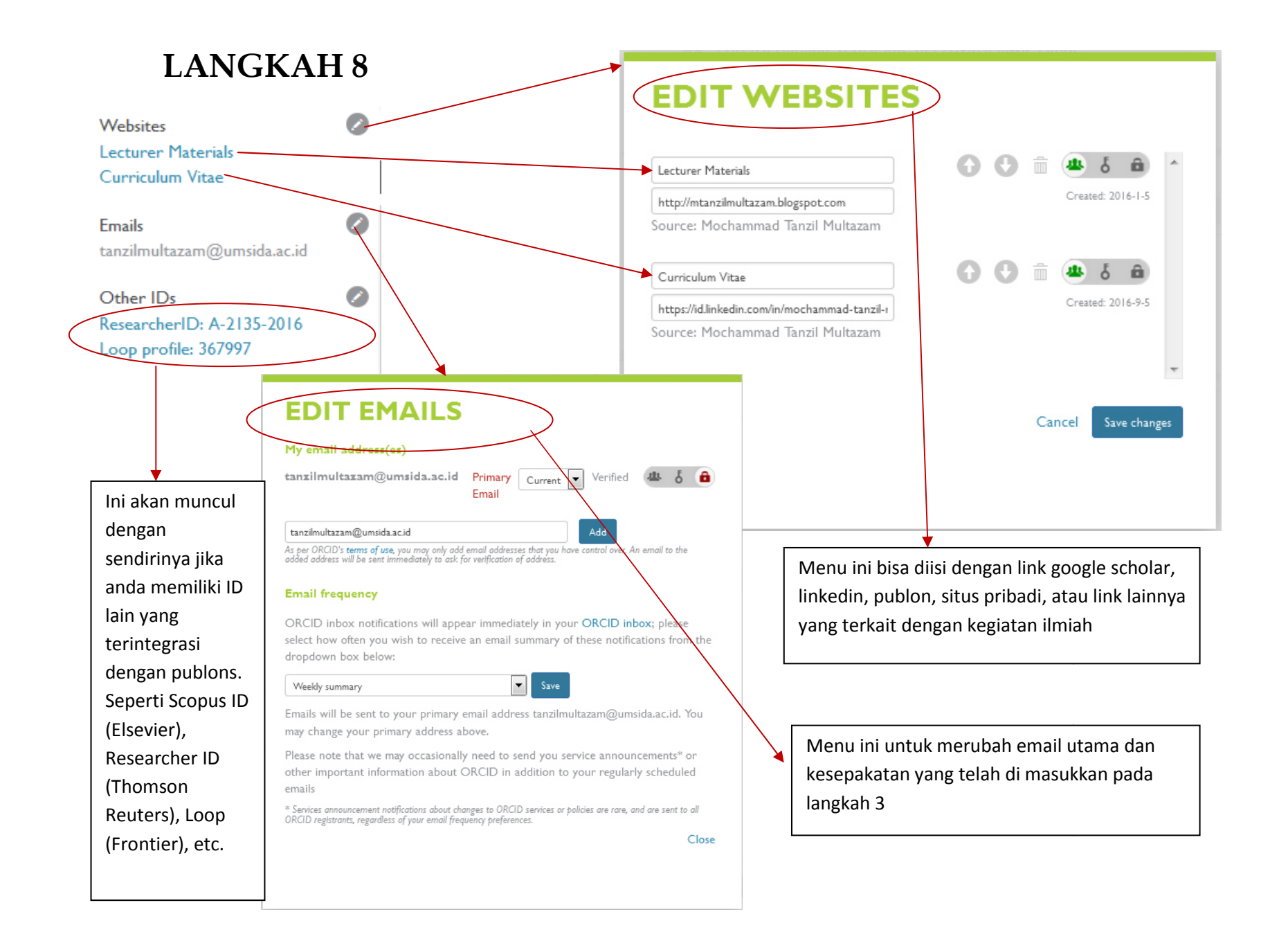

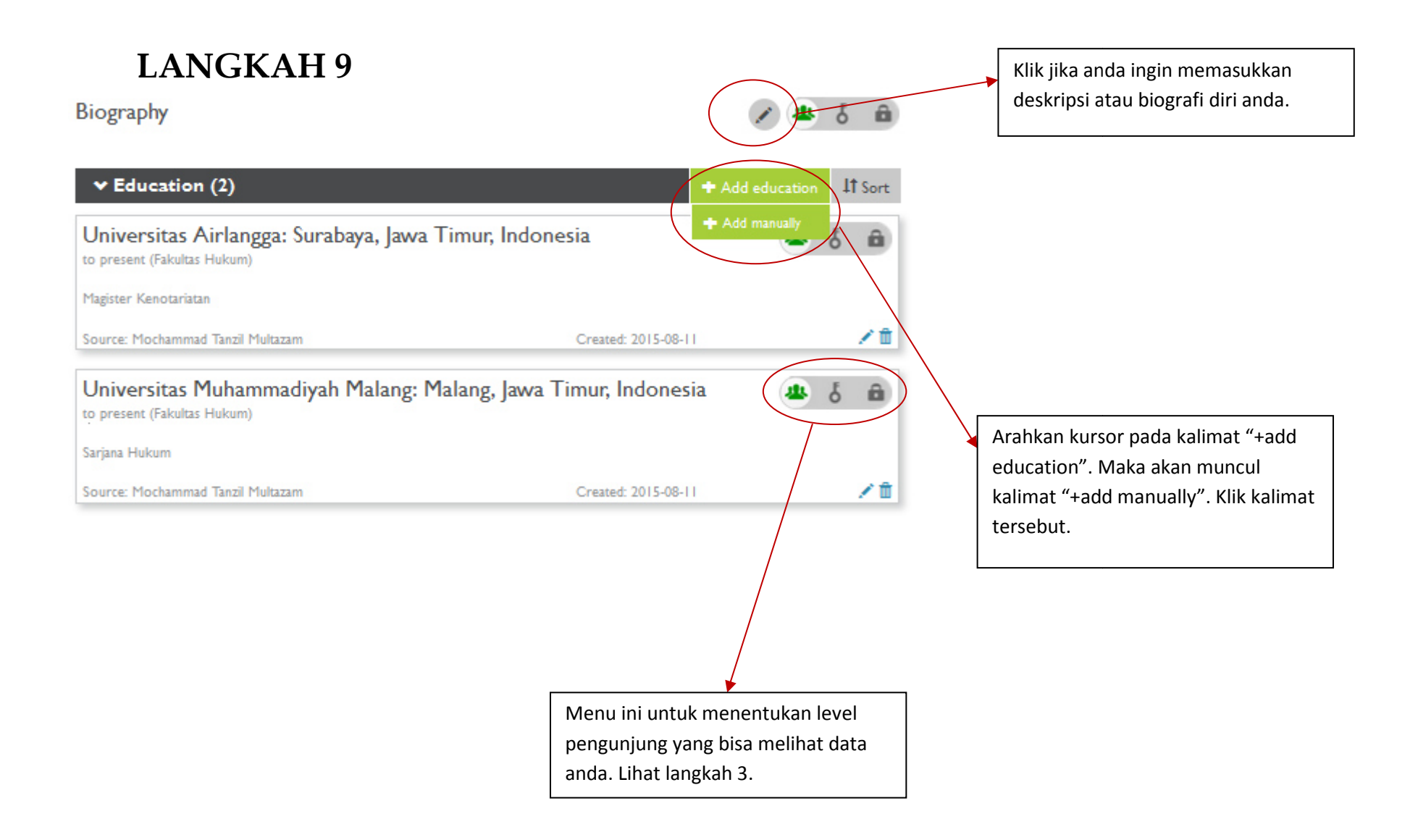

| ADD EDUCATION                                                                                                    | artment<br>d department<br>ree/tit                                                                                                    | Semua data akan terisi otomatis kecuali 4<br>informasi. "Department", "Degree", "start date",<br>dan "end date". Isilah semua informasi tersebut<br>dengan tepat. Department = fakultas,<br>degree=strata. |
|----------------------------------------------------------------------------------------------------|----------------------------------------------------------------------------------------------------|----------------------------------------------------------------------------------------------------|
| Utrecht<br>Utrecht, Utrecht, academic/hospital<br>Hogeschool Utrecht<br>Utrecht, Utrecht, academic<br>University College Utrecht<br>Utrecht, Utrecht, academic/gen<br>UMC Utrecht Hersencentrum Rudolf<br>Magnus | aar<br>date<br>ADDEDUCATIO<br>aar<br>Institution<br>Universiteit Utrecht<br>Utrecht (Utrecht), academic<br>Display Institution *<br>Universiteit Utrecht | ON<br>© Remove Department<br>Add department<br>Degree/title                                                                                                    |
| Isi dengan institusi<br>pendidikan anda. Setelah<br>mengisi. Akan muncul secara<br>otomatis institusi anda. Dan<br>klik pilihan institusi yang<br>muncul tersebut.                                               | Display city *<br>Utrecht<br>Display state/region<br>Ntrecht<br>Display country *<br>Netherlands                                                         | Start date<br>Year  Month Day Cancel                                                                                                    |

Employment (2)

Prinsip pengisian pada langkah 11 ini sama dengan langkah 10. Perlu diingat, **employment** yang dimaksudkan hanya terkait dengan kegiatan akademik. Baik yang sedang djalankan atau sudah dijalankan.

| Rechtsidee: Sidoarjo, Jawa Timu<br>2014-01 to present                                                | r, Indonesia                               | + Add manually                                                                                                    | akademik. Baik yang sedang djalankan atau sudah<br>dijalankan. |
|----------------------------------------------------------------------------------------------------|--------------------------------------------|----------------------------------------------------------------------------------------------------|----------------------------------------------------------------|
| Editor In Chief                                                                                      |                                            |                                                                                                    |                                                                |
| Source: Mochammad Tanzil Multazam                                                                    | Created:                                   | ADD EMPLOYM                                                                                                    | ENT                                                            |
| Universitas Muhammadiyah Sidos<br>2013-06 to present (Faculty of Law)<br>Lecturer                    | arjo: Sidoarjo, Jawa Timu                  | Institution/ersoloyer *<br>Universitas Muhammadiyah Sidoarjo<br>Universitas Muhammadiyah Sido                                          | Add department       arjo     Role/title                       |
| Source: Mochammad Tanzil Multazam                                                                    | Created:                                   | Sidoarjo, Jawa Timur, academic<br>Universitas Muhammadiyah Maka<br>Makassar, South Sulawesi, academic<br>Universitas Muhammadiyah Sura | assar E Start date Karta Year Month Day                        |
| ADD EMPLOYMENT                                                                                       |                                            | surakarta, jawa Tengah, academic  ritas Muhammadiyah Mala demic                                                                        | Ing End date (leave blank if current)<br>Year Year Day         |
| Institution/employer ORemove<br>Universitas Muhammadiyah Sidoarjo<br>Sidoarjo (Jawa Timur), academic | Department<br>Add department<br>Role/title | arta<br>academic                                                                                                    | Add to list Cancel                                             |
| Universitas Muhammadiyah Sidoarjo                                                                    |                                            | E                                                                                                    |                                                                |
| Display city * Sidoarjo                                                                              | Start date       Year     Month     Day    |                                                                                                    |                                                                |
| Display state/region<br>Jawa Timur                                                                   | End date (leave blank if current)          |                                                                                                    |                                                                |
| Display country * Indonesia                                                                          | Add to list Cancel                         | •                                                                                                    |                                                                |

+ Add employment 11 Sort

| Verlijden dalam pembuatan akta notaris di Kabupaten                                                                                                    | et Luar Negeri bisa anda klik "Search and                                                       |
|----------------------------------------------------------------------------------------------------|-------------------------------------------------------------------------------------------------|
| Sidoarjo                                                                                                    | «", dan anda akan diarahkan untuk                                                               |
| Kementerian Riset, Teknologi, dan Pendidikan Tinggi (Surabaya, Jawa Timur,                                                                                                    | lakukan konfigurasi ke Uber Wizard                                                              |
| Indonesia)                                                                                                    | ant and Fund Database).                                                                         |
| Source: Mochammad Tarati   Funding type *   Cant   Inversitas Muhammad   2015-02 to 2016-02 p Grat   Source: Mochammad Tarati   Potensi Radiklati   Indonesia)   2015-05 to 2015-12   Grat   Source: Mochammad Tarati   Potensi Radiklati   Indonesia)   2015-05 to 2015-12   Grat   Source: Mochammad Tarati   Potensi Radiklati   Indonesia)   2015-05 to 2015-12   Grat   Source: Mochammad Tarati   Cotal funding anount   Image anound   Image anound | colom di sebelah ini sesuai dengan<br>ading atau Grant yang anda terima.<br>suai dengan contoh) |

Arahkan kursor pada "add funding", Klik

| ♥ Works (2)                                                                                                    |                                                            | ← Add work: ✓ Bulk edit                                                     | lt Sort    |                                                                                                    |
|----------------------------------------------------------------------------------------------------|------------------------------------------------------------|-----------------------------------------------------------------------------|------------|----------------------------------------------------------------------------------------------------|
| Labour Rights Protect<br>Enactment of Law No<br>Rechtsidee<br>2015-06-15   journal-article<br>DOI: 10.21070/jihr.v2i1.3<br>Source: Crossref<br>The Authority of No<br>Land Deed and Auct | ADD WORK<br>Work category *<br>Publication<br>Work type *  | WORK IDENTIFIERS       Identifier type       doi: Digital object identifier | ê<br>}* 1  | Arahkan kursor pada " add work". dan Pilih<br>"Search & Link" jika anda pernah publish di jurnal<br>terindex scopus, crossref (Ber-DOI), PubMed, atau<br>anda sudah memiliki Researcher ID. atau pilih<br>"Import BibTeX" jika anda memiliki data BibTeX<br>publikasi anda. atau anda bisa pilih "add manually<br>jika merasa tidak memiliki publikasi sesuai kriteria<br>2 opsi sebelumnya. |
| Number 30 of 2004                                                                                                    | Tide *                                                     | 10.21070/jihr:v2i1.3                                                        |            |                                                                                                    |
| Rechtsidee                                                                                                    | Labour Rights Protection of Foreign Workers After Enactmen | Identifier URL<br>http://dx.doi.org/10.21070/jihr.v2i1.3                    | ſ          | Contab pangisian Form jika kita manggunakan                                                                                                    |
| DOI: 10.21070/jihr.v1i2.94                                                                                                    | Subtitle Add subtitle Journal title                        | Relationship 🖗<br>🛞 Self 💮 Part of                                          | 9+ 0       | metode" search &link" dan memilih "Crossref                                                                                                    |
| Source: Crossref                                                                                                    | Rechtsidee Publication date                                | URL Add URL                                                                 | <b>8 m</b> | memilih" add manually"                                                                                                    |
|                                                                                                    | 2015 🗨 06 💌 15 💌                                           | Language used in this form                                                  |            |                                                                                                    |
|                                                                                                    | CITATION<br>Citation type                                  | Country of publication Select a country                                     |            |                                                                                                    |
|                                                                                                    | BIBTEX                                                     | Add to list Cancel                                                          |            |                                                                                                    |
|                                                                                                    | Citation<br>year = 2015,<br>month = {jun},                 |                                                                             |            |                                                                                                    |
|                                                                                                    | Description Add Description .::                            |                                                                             |            |                                                                                                    |
|                                                                                                    |                                                            |                                                                             |            |                                                                                                    |

| ✓ Peer review (7)                                                                                                    | )      |          | 11 Sort                                 |  |
|----------------------------------------------------------------------------------------------------|--------|----------|-----------------------------------------|--|
| <ul> <li>review activity for Universitas Muhammadiyah Sidoarjo(7)</li> <li>publisher, Universitas Muhammadiyah Sidoarjo</li> </ul> |        |          | الله الله الله الله الله الله الله الله |  |
| Review date                                                                                                    | Туре   | Role     | Actions                                 |  |
| 2015                                                                                                    | review | reviewer | 💌 show details   view   🏛               |  |
| 2014                                                                                                    | review | reviewer | 💌 show details   view   🏛               |  |
| 2014                                                                                                    | review | reviewer | 💌 show details   view   🏛               |  |
| 2015                                                                                                    | review | reviewer | 💌 show details   view   🏛               |  |
| 2014                                                                                                    | review | reviewer | 💌 show details   view   📋               |  |
| 2013                                                                                                    | review | reviewer | 💌 show details   view   🏛               |  |
| 2016                                                                                                    | review | reviewer | 💌 show details   view   🏛               |  |

Kolom Terakhir ini akan muncul secara otomatis jika anda memiliki Akun Publon dengan Review yang sudah terverifikasi. (Anda Harus mengintegrasikan dulu Akun Publon anda dengan Orcid, yang akan kita bahas pada tutorial berikutnya). Terima Kasih.